## Install JDK and Eclipse for the Mac

The short version:

- 1. Download and install the JDK https://www.oracle.com/java/technologies/downloads/
- 2. Download and Install Eclipse https://www.eclipse.org/downloads/

## Java Development Kit

Navigate to https://www.oracle.com/java/technologies/downloads/.

Download the JDK installer. I selected version 21 because it has long-term support. Select the installer for your Mac's architecture. You can find your processor by going to the Apple Menu and selectin "About this Mac". M1, M2, or M3 Macs will use the ARM64 version.

|                                                                                                    |                                                                                   |                                                                                                    | Q 💻                                                                                                    | View Accounts                                                                                  |
|----------------------------------------------------------------------------------------------------|-----------------------------------------------------------------------------------|----------------------------------------------------------------------------------------------------|----------------------------------------------------------------------------------------------------|------------------------------------------------------------------------------------------------|
| Java downloads Tools and resources Java arch                                                                                                    | ive                                                                               |                                                                                                    |                                                                                                    |                                                                                                |
| Java 22, Java 21, and Java 17 avail                                                                                                    | lable now                                                                         |                                                                                                    |                                                                                                    |                                                                                                |
| JDK 21 is the latest long-term support release of Java S                                                                                                    | SE Platform.                                                                      |                                                                                                    | Learn about Jav                                                                                            | a SE Subscription                                                                              |
| JDK 22 JDK 21 JDK 17 GraalVM for JDK 22<br>JDK Development Kit 21.0.4 downloads                                                                                                    | 2 GraalVM for                                                                     | JDK 21 GraalVM for JDK 17                                                                                                    |                                                                                                    |                                                                                                |
| JDK 21 binaries are free to use in production and free t                                                                                                    | to vodictvibuto ot o                                                              |                                                                                                    |                                                                                                    |                                                                                                |
| JDK 21 will receive updates under the NFTC, until Sept<br>(OTN) and production use beyond the limited free gran<br>Linux macOS Windows                                                                                                    | ember 2026, a year<br>nts of the OTN licer                                        | o cost, under the Oracle No-Fee Terms and Cond<br>r after the release of the next LTS. Subsequent JE<br>nse will require a fee.                                                                                                    | litions (NFTC).<br>DK 21 updates will be                                                                   | licensed under the Ja                                                                          |
| JDK 21 will receive updates under the NFTC, until Sept<br>(OTN) and production use beyond the limited free gran<br>Linux macOS Windows<br>Product/file description                                                                              | ember 2026, a year<br>nts of the OTN licer<br>File size                           | o cost, under the Oracle No-Fee Terms and Cond<br>r after the release of the next LTS. Subsequent JD<br>nse will require a fee.<br>Download                                                                                             | litions (NFTC).<br>)K 21 updates will be                                                                   | licensed under the Ja                                                                          |
| JDK 21 will receive updates under the NFTC, until Sept<br>(OTN) and production use beyond the limited free gran<br>Linux macOS Windows<br>Product/file description<br>ARM64 Compressed Archive                                                  | ember 2026, a year<br>nts of the OTN licer<br>File size<br>182.20 MB              | o cost, under the Oracle No-Fee Terms and Cond<br>r after the release of the next LTS. Subsequent JE<br>nse will require a fee.<br>Download<br>https://download.oracle.com/java/21/latest                                               | litions (NFTC).<br>)K 21 updates will be<br>/jdk-21_macos-aarc                                             | licensed under the Ja                                                                          |
| JDK 21 will receive updates under the NFTC, until Sept<br>(OTN) and production use beyond the limited free gran<br>Linux macOS Windows<br>Product/file description<br>ARM64 Compressed Archive<br>ARM64 DMG Installer                           | ember 2026, a year<br>nts of the OTN licer<br>File size<br>182.20 MB<br>181.51 MB | o cost, under the Oracle No-Fee Terms and Cond<br>r after the release of the next LTS. Subsequent JD<br>nse will require a fee.<br>Download<br>https://download.oracle.com/java/21/latest<br>https://download.oracle.com/java/21/latest | litions (NFTC).<br>)K 21 updates will be<br>/jdk-21_macos-aarc<br>/jdk-21_macos-aarc                       | licensed under the Ja<br>h64_bin.tar.gz (sha25<br>h64_bin.dmg (sha256                          |
| JDK 21 will receive updates under the NFTC, until Sept<br>(OTN) and production use beyond the limited free grau<br>Linux macOS Windows<br>Product/file description<br>ARM64 Compressed Archive<br>ARM64 DMG Installer<br>x64 Compressed Archive | File size<br>182.20 MB<br>181.51 MB<br>184.45 MB                                  | o cost, under the Oracle No-Fee Terms and Cond<br>r after the release of the next LTS. Subsequent JD<br>nse will require a fee.<br>Download<br>https://download.oracle.com/java/21/latest<br>https://download.oracle.com/java/21/latest | litions (NFTC).<br>)K 21 updates will be<br>/jdk-21_macos-aarc<br>/jdk-21_macos-aarc<br>/jdk-21_macos-x64_ | licensed under the Ja<br>hó4_bin.tar.gz (sha25<br>hó4_bin.dmg (sha256)<br>_bin.tar.gz (sha256) |

Install:

Open the file you just downloaded.

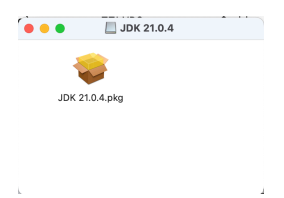

Open the pkg file. Step through the install process

Navigate to <a href="https://www.eclipse.org/downloads/">https://www.eclipse.org/downloads/</a>

Download Eclipse. Select your Mac's architecture. M1, M2, M3 macs use AArch64. Intel Macs use x86\_64.

| Install your favorite desktop IDE packages |                       |
|--------------------------------------------|-----------------------|
| Learn More Download -                      |                       |
| Download x86_64<br>Download AArch64        |                       |
|                                            |                       |
| 🕹 Download                                 |                       |
| Download from: United States - XMis        | sion Internet (https) |
| File eclipse-inst-jre-mac64.dr             | mg SHA-512            |
| >> Select Another Mi                       | irror                 |
|                                            |                       |

Open the dmg file. Then open the Eclipse Installer App.

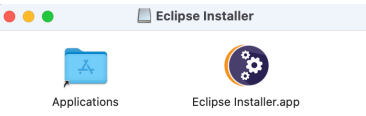

Select the Eclipse IDE for Java Developers.

| eclip            | seinstaller by Compt                                                                                                    |   |  |  |
|------------------|----------------------------------------------------------------------------------------------------|---|--|--|
| type filter text |                                                                                                    |   |  |  |
| Ø                | Eclipse IDE for Java Developers<br>The essential tools for any Java developer, including a Java IDE, a Git client, XML Editor,<br>Maven and Gradle integration                                                               | Ś |  |  |
|                  | Eclipse IDE for Enterprise Java and Web Developers<br>Tools for developers working with Java and Web applications, including a Java IDE, tool<br>for JavaScript, TypeScript, JavaServer Pages and Faces, Yaml, Markdown, Web | s |  |  |
| C                | Eclipse IDE for C/C++ Developers<br>An IDE for C/C++ developers.                                                                                                    |   |  |  |
| C                | Eclipse IDE for Embedded C/C++ Developers<br>An IDE for Embedded C/C++ developers. It includes managed cross build plug-ins (Arm<br>and RISC-V) and debug plug-ins (SEGGER J-Link, OpenOCD, pyocd, and QEMU)                 |   |  |  |
| рр               | Eclipse IDE for PHP Developers<br>The essential tools for any PHP developer, including PHP language support, Git client<br>and editors for JavaScript, TypeScript, HTML, CSS and XML.<br>Click here to raise an issue with   | ~ |  |  |

Be sure the VM matches the version of Java you just installed.

| eclipseinstaller by Comph          |                                                                                                    |  |  |  |  |
|------------------------------------|----------------------------------------------------------------------------------------------------|--|--|--|--|
| Eclips<br>The ess<br>client, X     | <b>Ge IDE for Java Developers</b> details<br>ential tools for any Java developer, including a Java IDE, a Git<br>GML Editor, Maven and Gradle integration. |  |  |  |  |
| Java 21+ VM<br>Installation Folder | ry/Java/JavaVirtualMachines/jdk-21.jdk/Contents/Home                                                                                                    |  |  |  |  |
|                                    | LINSTALL                                                                                                    |  |  |  |  |
|                                    |                                                                                                    |  |  |  |  |
| < ВАСК                             |                                                                                                    |  |  |  |  |

## Select the keys to trust.

|                                                                                                    | Trust Artifacts                                                                                                    |                                                                                                    |                       |                      |                      |                   |
|----------------------------------------------------------------------------------------------------|----------------------------------------------------------------------------------------------------|----------------------------------------------------------------------------------------------------|-----------------------|----------------------|----------------------|-------------------|
|                                                                                                    | Do you trust certification                                                                                                    | o you trust these signers? 🛕 Do you trust unsigned content of unknown origin? 🛕 The displayed originator names are not necessarily a reliable<br>ertification of origin. For PGP keys, verification is typically achieved by querying the key's fingerprint against a trusted key server. |                       |                      |                      |                   |
|                                                                                                    | Туре                                                                                                    | Id/Fingerprint                                                                                                    | Name                  |                      | Validity Dates       |                   |
| 1                                                                                                    | V PGP                                                                                                    | 0eac06e3a614618d7b86ef310716e939l                                                                                                    |                       |                      | 🗸 Valid, expires 202 | 29-05-26T12:06:18 |
|                                                                                                    | Unsigned                                                                                                    | n/a                                                                                                    | Unknown               |                      | n/a                  |                   |
|                                                                                                    |                                                                                                    |                                                                                                    |                       |                      |                      |                   |
| Remember selected signers Always trust all content Select All Desele                                                          |                                                                                                    |                                                                                                    |                       | Deselect All         |                      |                   |
|                                                                                                    | 0eac06e3a614618d7b86ef310716e939b4a5b55a                                                                                                    |                                                                                                    |                       |                      |                      |                   |
|                                                                                                    |                                                                                                    |                                                                                                    |                       |                      |                      |                   |
|                                                                                                    | Details Export                                                                                                    |                                                                                                    |                       |                      |                      |                   |
|                                                                                                    | Classifier Id Version   osgi.bundle org.apache.commons.commons-compress 1.26.2   osgi.bundle org.apache.commons.lang3 3.14.0   osgi.bundle jakarta.xml.bind 2.3.3.v20201118-1818 |                                                                                                    |                       | Version              |                      |                   |
|                                                                                                    |                                                                                                    |                                                                                                    |                       | 1.26.2               |                      |                   |
|                                                                                                    |                                                                                                    |                                                                                                    |                       | 3.14.0               |                      |                   |
|                                                                                                    |                                                                                                    |                                                                                                    |                       | 2.3.3.v20201118-1818 |                      |                   |
|                                                                                                    | osgi.bundle javax.annotation                                                                                                    |                                                                                                    |                       | 1.3.5.v20200909-1856 |                      |                   |
| osgi.bundi¢ org.eclipse.userstorage.oautn<br>osgi.bundl¢ org.eclipse.userstorage.ui<br>osgi.bundl¢ org.eclipse.wst.common.emf |                                                                                                    |                                                                                                    | 1.1.0.v20190307-0457  |                      |                      |                   |
|                                                                                                    |                                                                                                    |                                                                                                    | 1.2.700.v202007161535 |                      |                      |                   |
|                                                                                                    |                                                                                                    |                                                                                                    |                       |                      |                      |                   |
|                                                                                                    |                                                                                                    |                                                                                                    |                       |                      |                      |                   |
| Cancel Trust Se                                                                                                    |                                                                                                    |                                                                                                    |                       |                      | Trust Selected       |                   |

Run Eclipse. Select a folder to use as your cs111 workspace.

|                                              | Eclipse IDE Launcher                             |          |
|----------------------------------------------|--------------------------------------------------|----------|
| Select a directory as workspace              |                                                  |          |
| Eclipse IDE uses the workspace direct        | tory to store its preferences and development ar | tifacts. |
|                                              |                                                  |          |
| Users/cpresser/eclipse-workspace             |                                                  | Browse   |
|                                              |                                                  |          |
| <b>—</b> ——————————————————————————————————— |                                                  |          |
| Use this as the default and do not as        | 3k again                                         |          |
|                                              | Cancel                                           | Launch   |